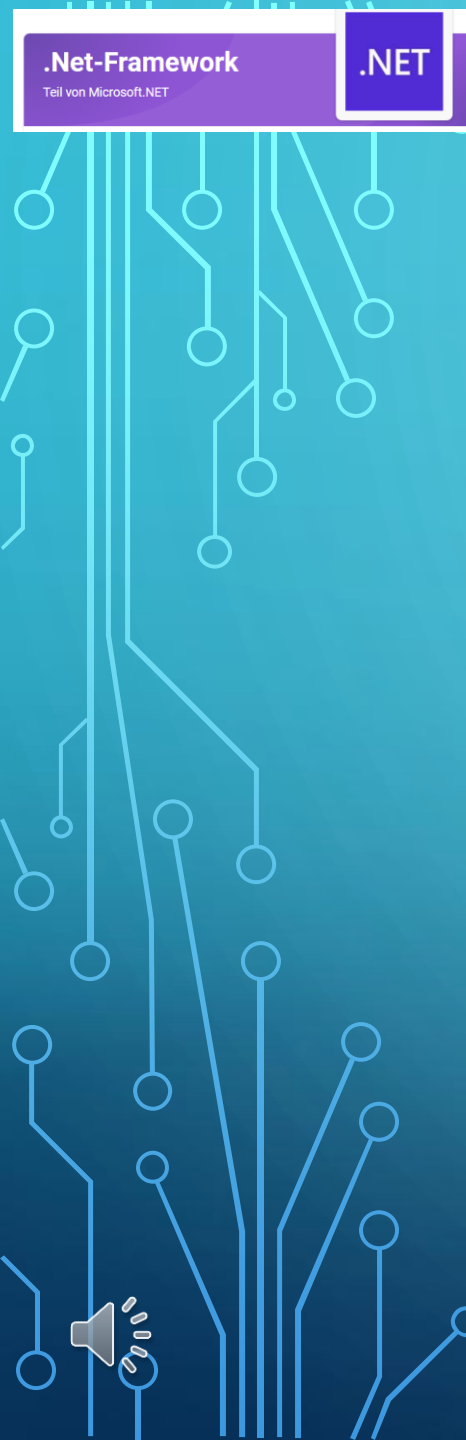

### NET FRAMEWORK 3.5 IN WIN 11 AKTIVIEREN Die Aktion benötigt eine Internetverbindung !

Für die Installation des BSW-Jury- oder BSW-Fotoprogrammes kann es notwendig sein Net 3.5 Framework unter WIN 10/11 zu aktivieren.

Die beiden Programme sind zwar WIN11/64 Bit tauglich, sind neu kompiliert jedoch die Programmierbasis war Net-Framework 3.5

Nicht in jedem WIN-PC ist diese Framework-Version aktiviert.

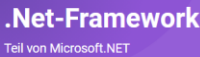

0000

Ο

.NET

## NET FRAMEWORK 3.5 IN WIN 11 AKTIVIEREN

Am besten man prüft das vor der Installation der BSW-Programme, kann das aber auch noch nachträglich durchführen.

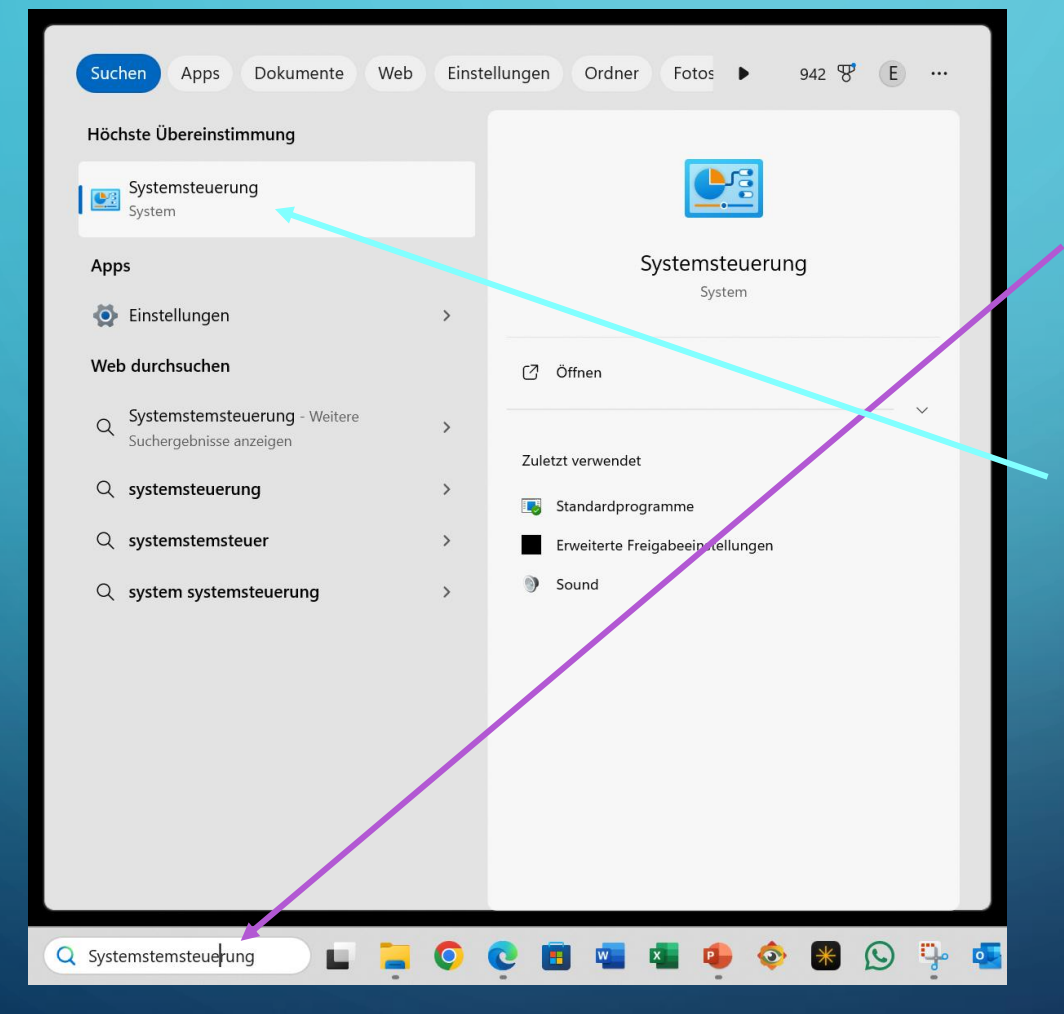

Dazu ist die Systemsteuerung aufzurufen indem man im Suchfeld das Wort

, Systemsteuerung" eingibt.

Mit der Maus auf die APP klicken.

## NET FRAMEWORK 3.5 IN WIN 11 AKTIVIEREN

X

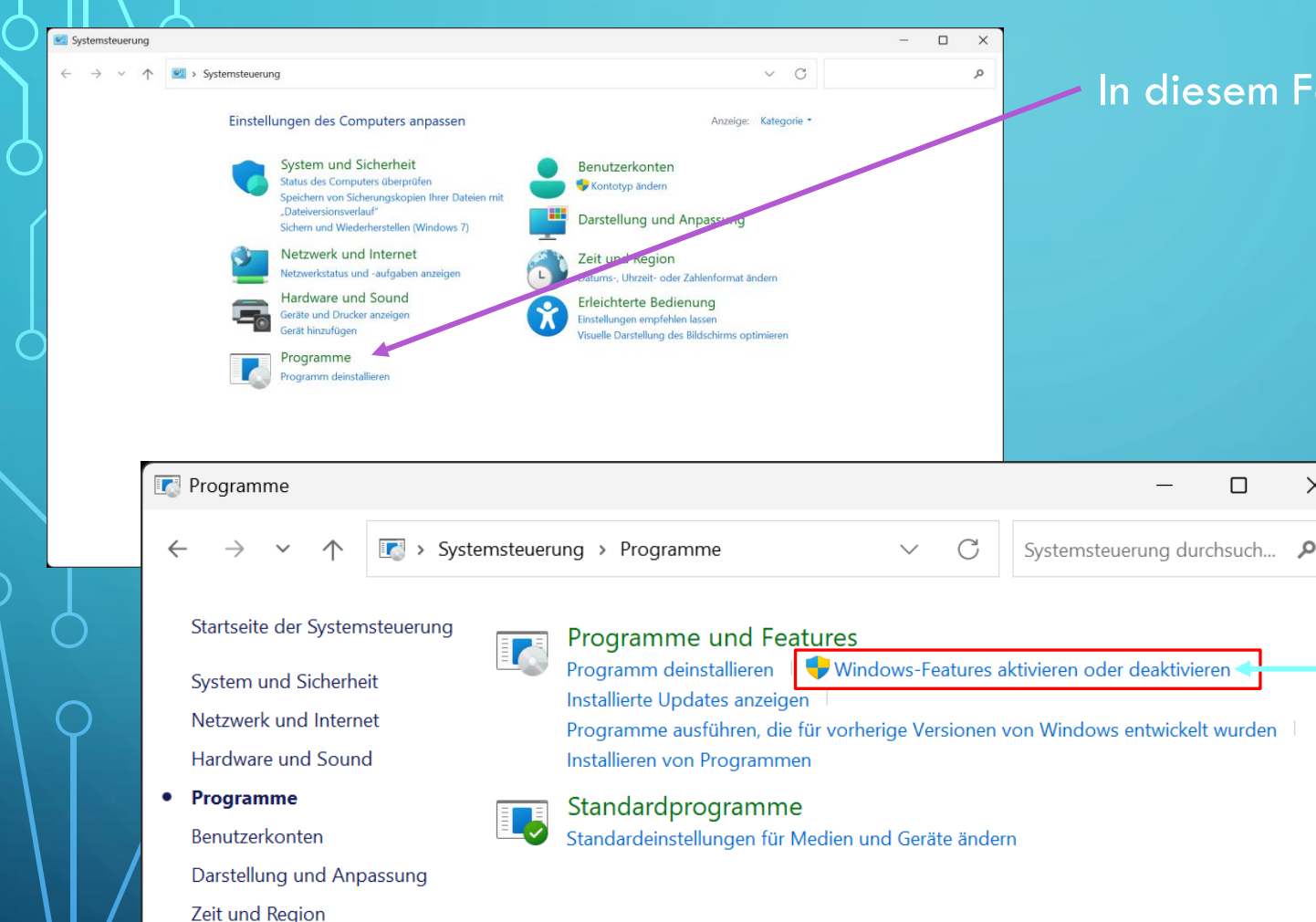

.NET

Erleichterte Bedienung

.Net-Framework

Teil von Microsoft.NET

 $\mathbf{O}$ 

#### In diesem Feld auf "Programme" klicken.

Ganz wichtig, Die Zeile "Windows-Futures aktivieren oder d<u>eaktivieren"</u> anklicken.

#### .Net-Framework

O

.NET

### NET FRAMEWORK 3.5 IN WIN 11 AKTIVIEREN

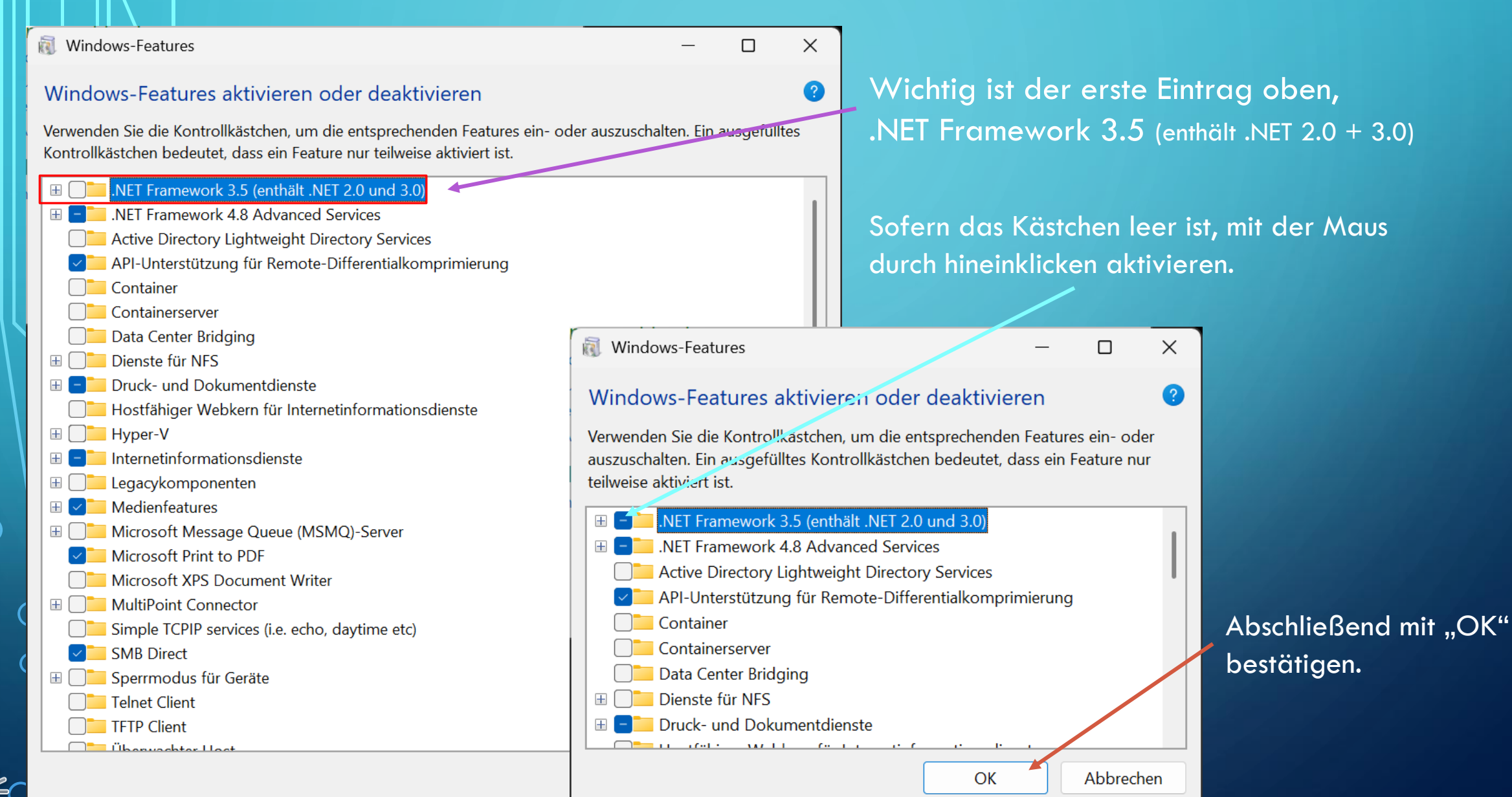

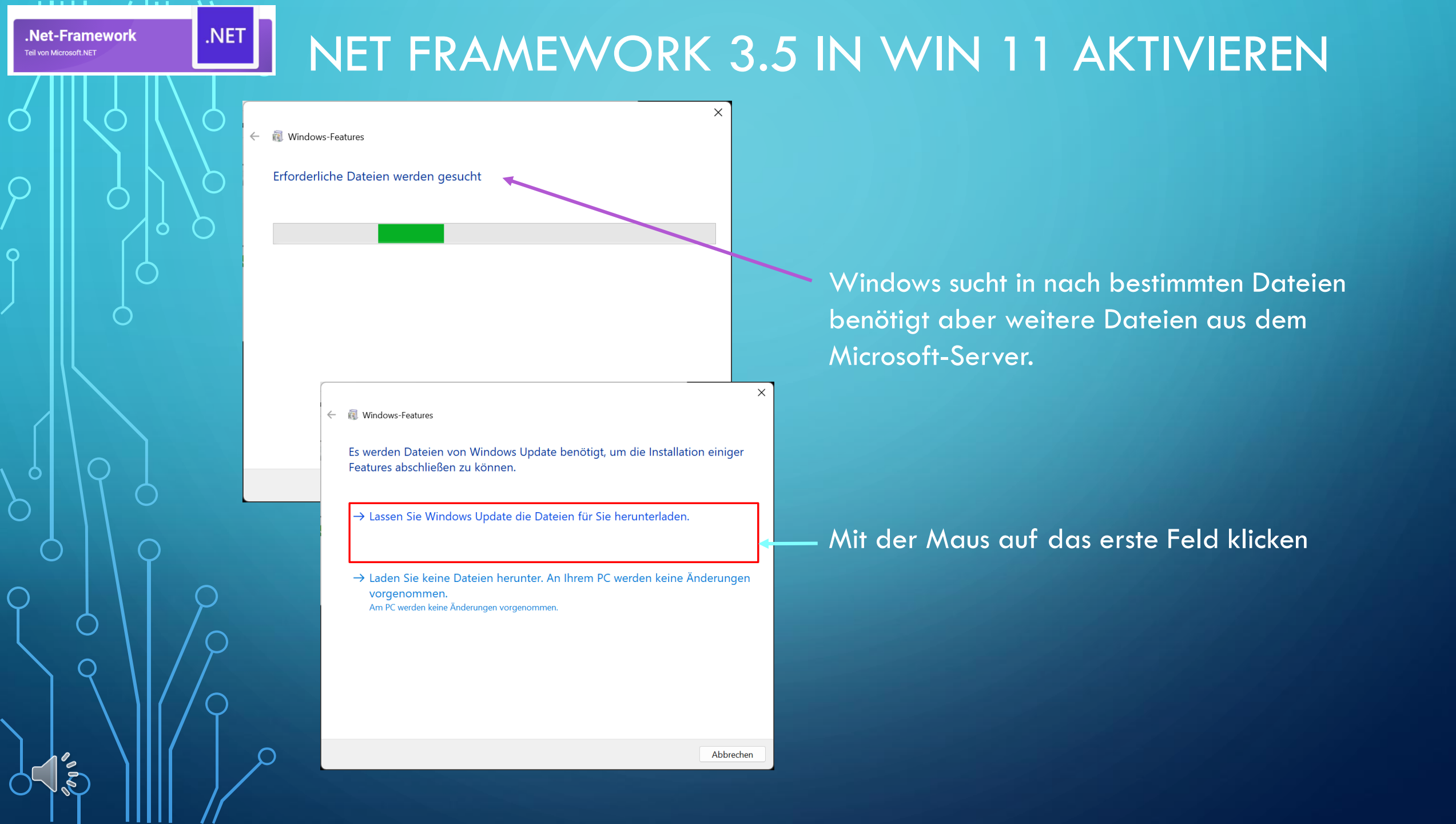

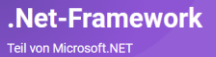

O

.NET

# NET FRAMEWORK 3.5 IN WIN 11 AKTIVIEREN

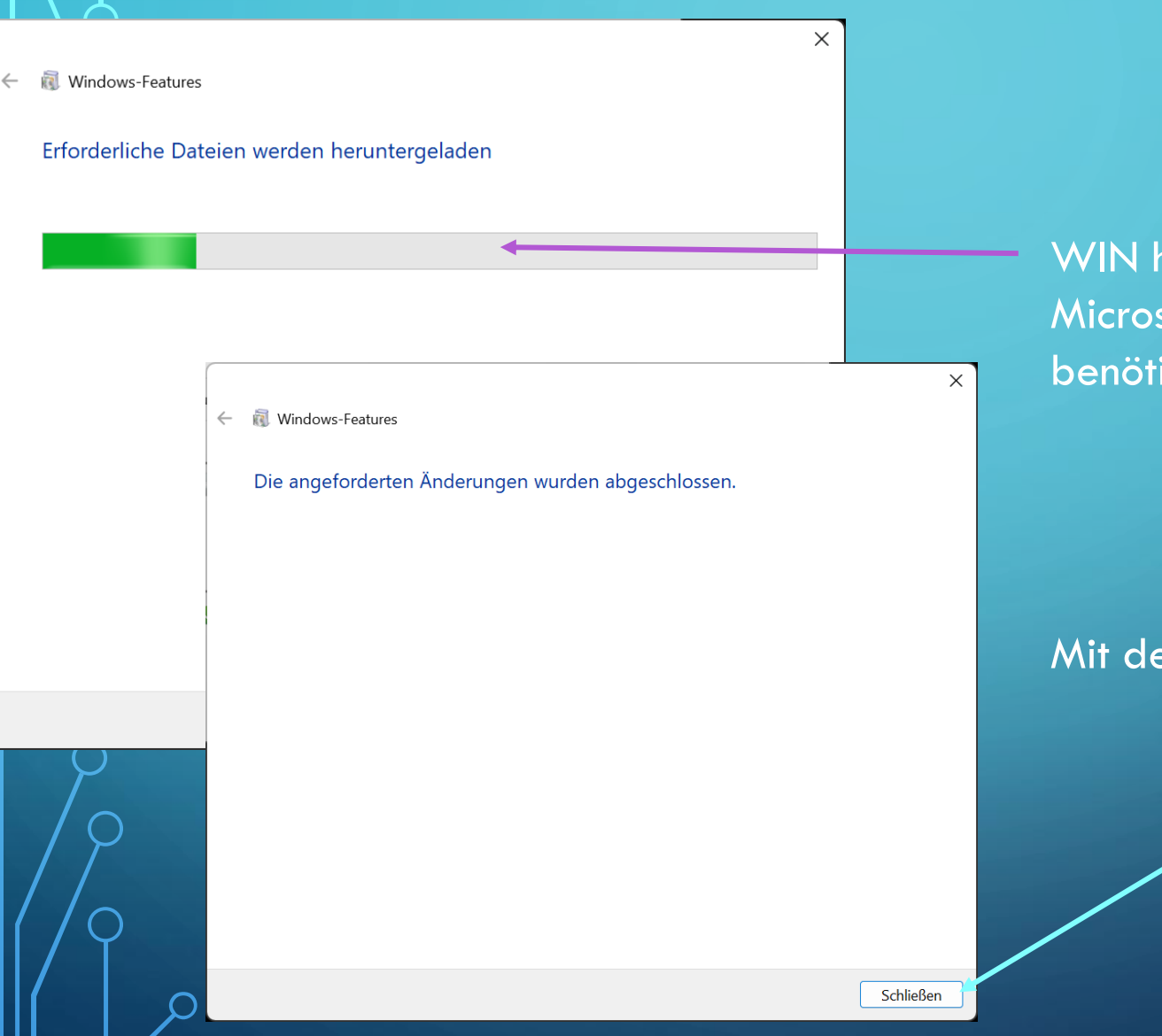

WIN holt sich weitere Dateien aus dem Microsoft-Server. Das kann etwas Zeit benötigen.

Mit der Maus auf "Schließen" klicken

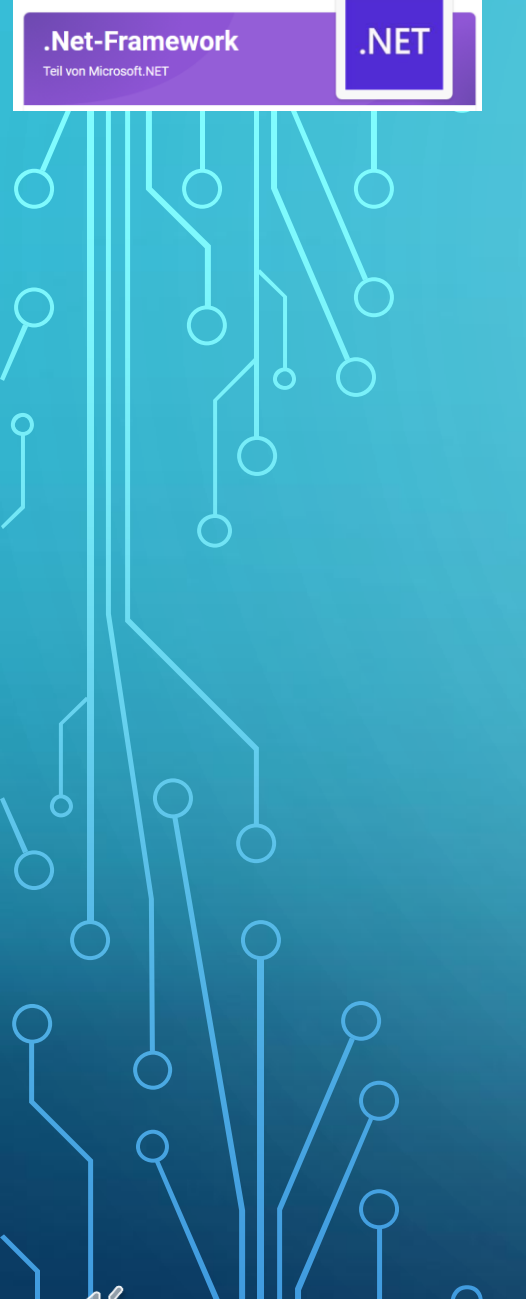

## NET FRAMEWORK 3.5 IN WIN 11 AKTIVIEREN

Sollte der PC einen Neustart verlangen bitte durchführen.

Wird kein Neustart verlangt bitte trotzdem den PC neu Starten.